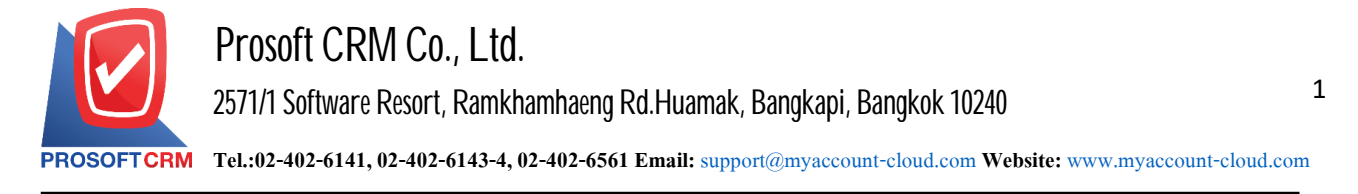

## The Set Port windows Firewall if the access cannot through IP Address.

The case for others to follow URL cannot use them for use the set Port Windows Firewall Outbound Rule by creating Inbound Rule.

## Steps to Set Port Windows Firewall.

1. The user clicks a button, "Start"> "Control Panel".

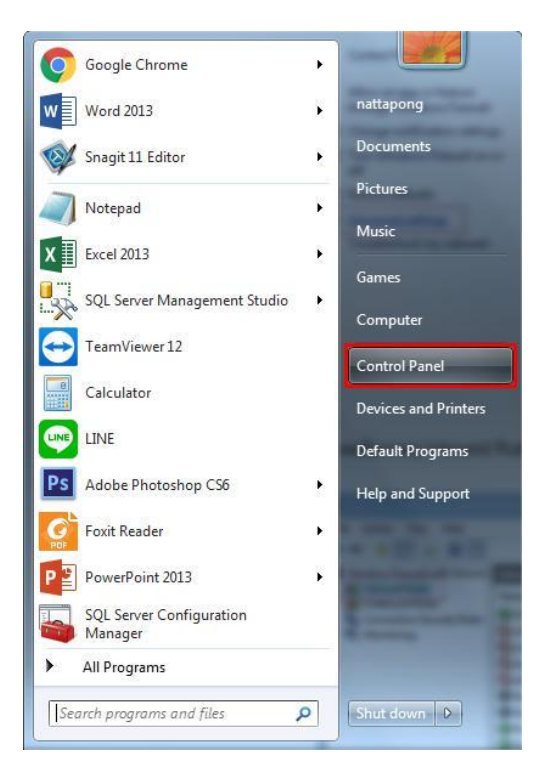

2. The user selects "Windows Firewall".

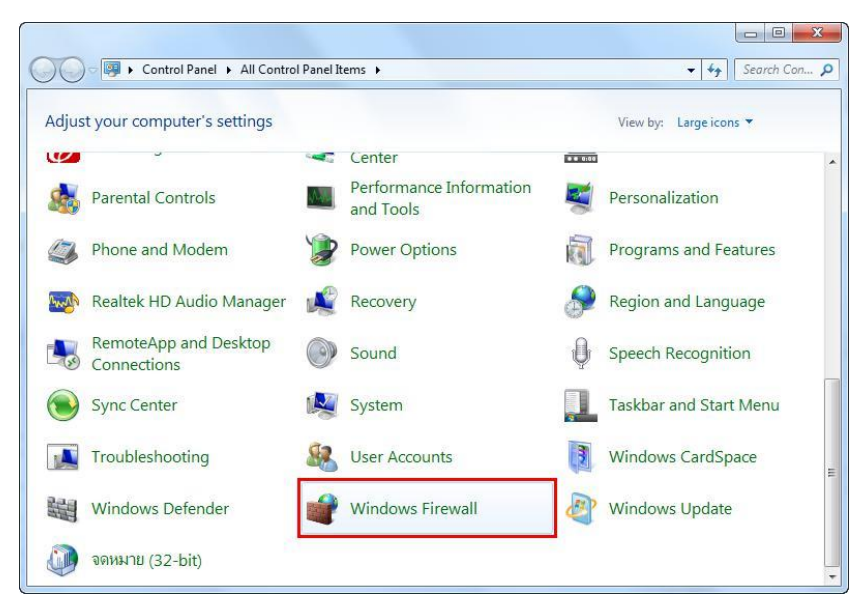

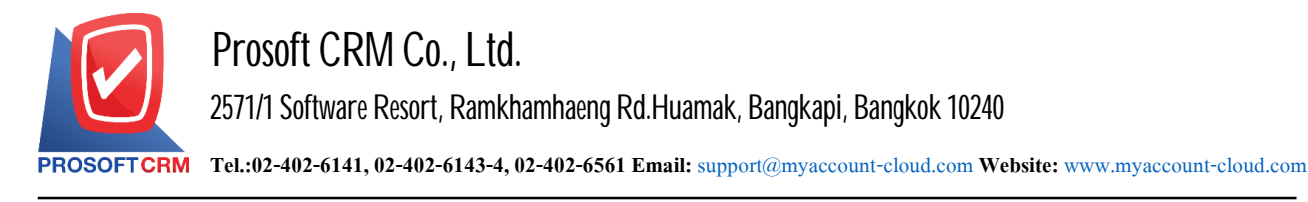

3. Select the user "Advanced settings".

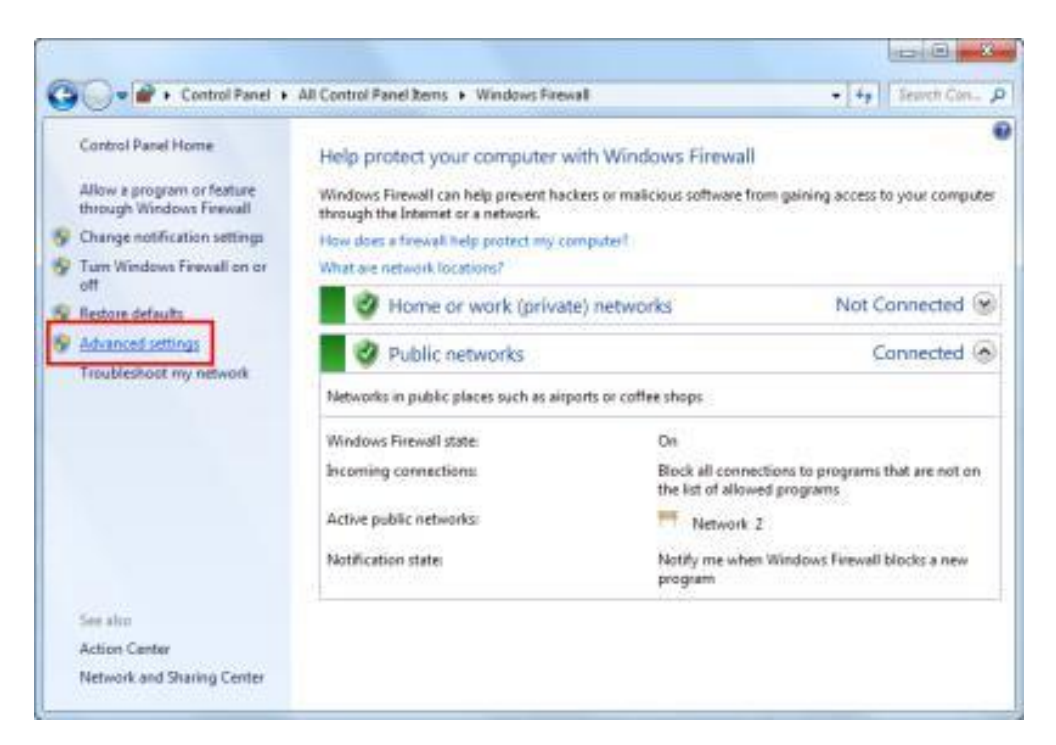

4. Select the user clicks the button "Inbound Rules"> "New Rule ...".

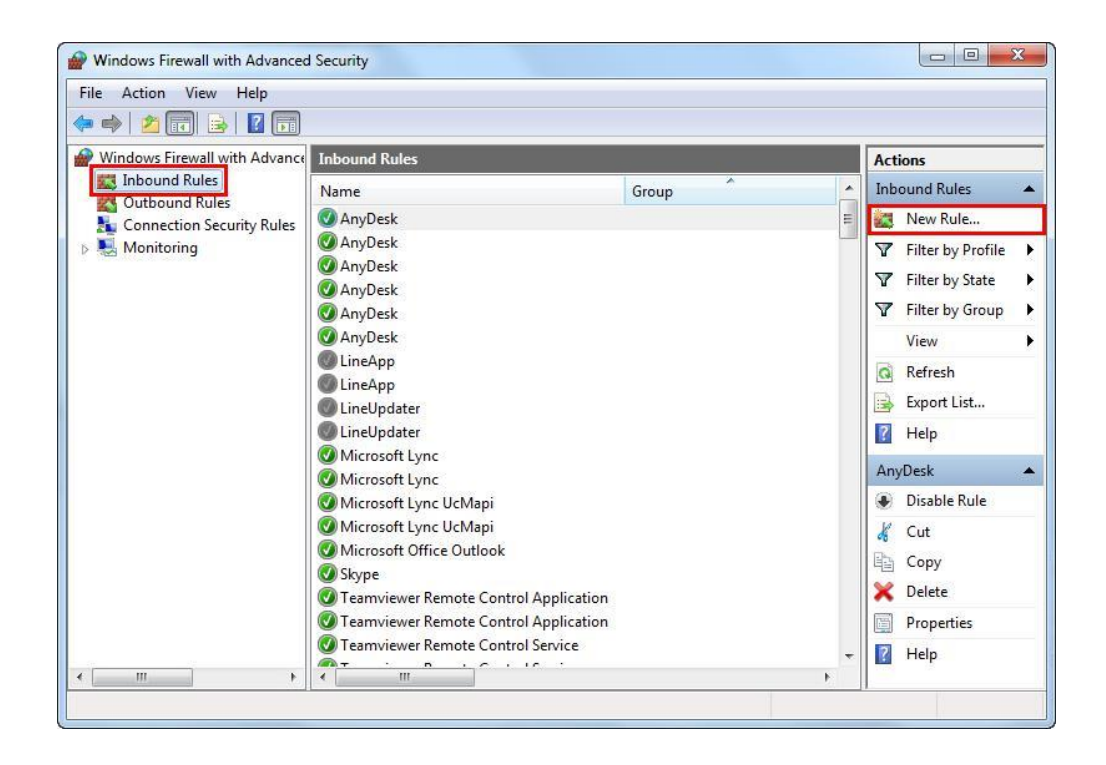

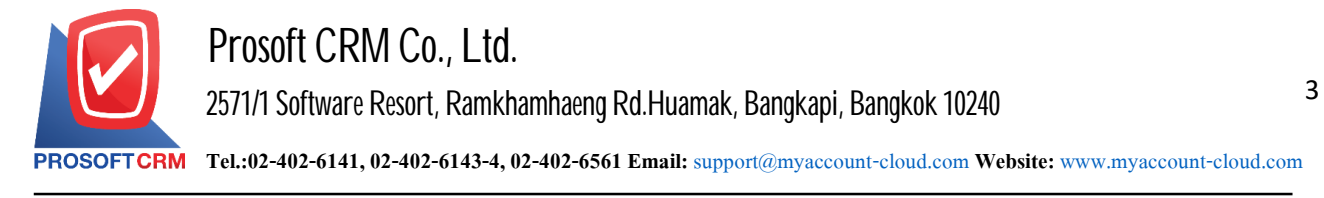

5. The system displays the New Inbound Rule Wizard window appears, click the "Port" > "Next".

| Prev Inbound Rule Wizard                                               | ×                                                                                                    |
|------------------------------------------------------------------------|----------------------------------------------------------------------------------------------------|
| Rule Type<br>Select the type of firewall rule to c                     | preate.                                                                                                    |
| Steps:<br>Rule Type<br>Protocol and Ports<br>Action<br>Profile<br>Name | What type of rule would you like to create?   Program   Rule that controls connections for a program.   P Pot   Rule that controls connections for a TCP or UDP port.   Predefined:   BranchCache - Content Retrieval (Uses HTTP)   Rule that controls connections for a Windows experience.   C storm Custom rule. Leam more about rule types   < Back   Cancel |

6. The user clicks the button, select "TCP" and "Specific local ports :" after finish filling click "Next "

| 💣 New Inbound Rule Wiz          | ard X                                                            |
|---------------------------------|------------------------------------------------------------------|
| Protocol and Ports              |                                                                  |
| Specify the protocols and ports | s to which this rule applies.                                    |
| Steps:                          |                                                                  |
| Rule Type                       | Does this rule apply to TCP or UDP?                              |
| Protocol and Ports              | ● TCP                                                            |
| Action                          | ⊖ UDP                                                            |
| Profile                         |                                                                  |
| Name                            | Does this rule apply to all local ports or specific local ports? |
|                                 | ○ All local ports                                                |
|                                 | Specific local ports: 3344                                       |
|                                 | Example: 80, 443, 5000-5010                                      |
|                                 |                                                                  |
|                                 |                                                                  |
|                                 |                                                                  |
|                                 |                                                                  |
|                                 |                                                                  |
|                                 |                                                                  |
|                                 |                                                                  |
|                                 |                                                                  |
|                                 |                                                                  |
|                                 | < Back Next > Cancel                                             |
|                                 |                                                                  |

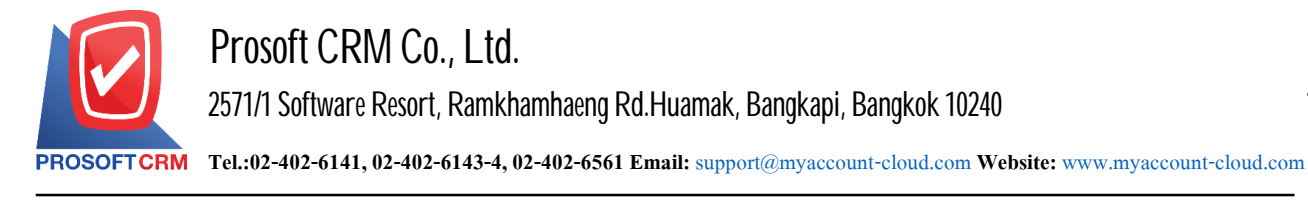

7. Users to click a button to choose "Allow the Connection"> "Next>".

| Action                         |                                                                                                    |
|--------------------------------|----------------------------------------------------------------------------------------------------|
| Specify the action to be taken | when a connection matches the conditions specified in the rule.                                                                                                    |
| Steps:                         |                                                                                                    |
| Rule Type                      | What action should be taken when a connection matches the specified conditions?                                                                                                    |
| Protocol and Ports             | Allow the connection                                                                                                    |
| Action                         | This includes connections that are protected with IPsec as well as those are not.                                                                                                    |
| Profile                        | Allow the connection if it is secure                                                                                                    |
| I IVerine                      | This includes only connections that have been authenticated by using IPsec. Connections will be secured using the settings in IPsec properties and rules in the Connection Security Rule node. Customize  Block the connection |
|                                | Learn more about actions                                                                                                    |

8. The user clicks the button, select "Domain" "Private" and "Public"> "Next>".

| Profile<br>Specify the profiles for which the | is rule applies.                                                                                                    |
|-----------------------------------------------|----------------------------------------------------------------------------------------------------|
| Steps:                                        |                                                                                                    |
| Rule Type                                     | When does this rule apply?                                                                                                    |
| Protocol and Ports                            |                                                                                                    |
| Action                                        | Applies when a computer is connected to its corporate domain.                                                                                                    |
| <ul> <li>Name</li> </ul>                      | <ul> <li>Private         Applies when a computer is connected to a private network location.     </li> <li>Public         Applies when a computer is connected to a public network location.     </li> </ul> |
|                                               | Learn more about profiles<br>< Back Next > Cancel                                                                                                    |

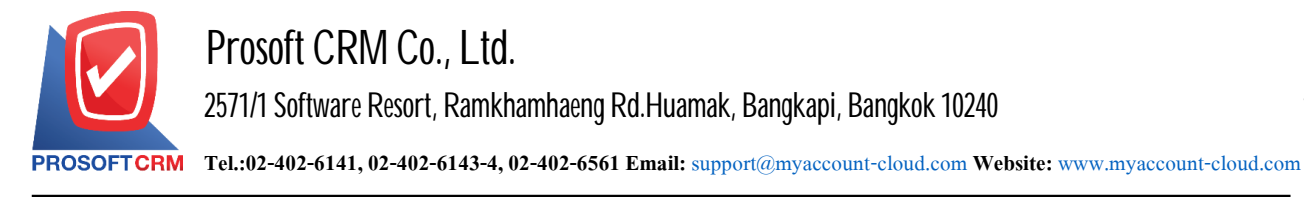

9. Users to enter their name in the "Name:" this will fill in the name of Port set for easy searching. When done, click the button named "Finish".

| 💣 New Inbound Rule Wizar         | d                       | >         |
|----------------------------------|-------------------------|-----------|
| Name                             |                         |           |
| Specify the name and description | n of this rule.         |           |
| Steps:                           |                         |           |
| Rule Type                        |                         |           |
| Protocol and Ports               |                         |           |
| Action                           |                         |           |
| Profile                          | Name:                   |           |
| Name                             | 3344                    |           |
|                                  | Description (optional): |           |
|                                  |                         |           |
|                                  |                         |           |
|                                  |                         |           |
|                                  |                         |           |
|                                  |                         |           |
|                                  |                         |           |
|                                  |                         |           |
|                                  |                         |           |
|                                  |                         |           |
|                                  |                         |           |
|                                  |                         |           |
|                                  |                         |           |
|                                  |                         |           |
|                                  | < Back Fini             | sh Cancel |

10. Then the user settings menu "Outbound Rules"> "New Rule..." The next step is the same as the "Inbound Rule".

| Action View Help              |                                                                                                    |                                                                                                    |   |                                                                                                    |
|-------------------------------|----------------------------------------------------------------------------------------------------|----------------------------------------------------------------------------------------------------|---|----------------------------------------------------------------------------------------------------|
| Vindows Firewall with Advance | Outbound Rules                                                                                                    |                                                                                                    |   | Actions                                                                                                    |
| Inbound Rules                 | Name                                                                                                    | Group                                                                                                    | - | Outbound Rules                                                                                                    |
| Connection Security Rules     | BranchCache Content Retrieval (HTTP-O                                                                                                    | BranchCache - Content Retr                                                                                                    | _ | New Rule                                                                                                    |
| Monitoring                    | <ul> <li>BranchCache Hosted Cache Client (HTT</li> <li>BranchCache Hosted Cache Server(HTTP</li> <li>BranchCache Peer Discovery (WSD-Out)</li> <li>Connect to a Network Projector (TCP-Out)</li> <li>Connect to a Network Projector (WSD Ev</li> <li>Connect to a Network Projector (WSD Ev</li> <li>Connect to a Network Projector (WSD Ev</li> <li>Connect to a Network Projector (WSD Ev</li> <li>Connect to a Network Projector (WSD Ev</li> <li>Connect to a Network Projector (WSD Ev</li> <li>Connect to a Network Projector (WSD Ev</li> <li>Connect to a Network Projector (WSD Ev</li> </ul> | BranchCache - Hosted Cach<br>BranchCache - Hosted Cach<br>BranchCache - Peer Discove<br>Connect to a Network Proje<br>Connect to a Network Proje<br>Connect to a Network Proje<br>Connect to a Network Proje<br>Connect to a Network Proje |   | <ul> <li>Filter by Profile</li> <li>Filter by State</li> <li>Filter by Group</li> <li>View</li> <li>Refresh</li> <li>Export List</li> <li>Help</li> </ul> |
|                               | Core Networking - DNS (UDP-Out)                                                                                                    | Core Networking                                                                                                    |   | BranchCache Cont.                                                                                                    |
|                               | Core Networking - Dynamic Host Config Core Networking - Dynamic Host Config Core Networking - Group Policy (LSASS Core Networking - Group Policy (NP-Out) Core Networking - Group Policy (NP-Out)                                                                                                    | Core Networking<br>Core Networking<br>Core Networking<br>Core Networking                                                                                                    |   | Cut                                                                                                    |
|                               | Core Networking - Group Policy (TCP-O<br>Core Networking - Internet Group Mana<br>Core Networking - IPHTTPS (TCP-Out)                                                                                                    | Core Networking<br>Core Networking<br>Core Networking                                                                                                    | - | Properties Help                                                                                                    |